网页木马深度剖析以及手工清除5 PDF转换可能丢失图片或格 式,建议阅读原文

https://www.100test.com/kao\_ti2020/474/2021\_2022\_\_E7\_BD\_91\_ E9\_A1\_B5\_E6\_9C\_A8\_E9\_c67\_474158.htm 4.篡改IE的默认页具 体说就是以下注册表项被修改:

HKEY\_LOCAL\_MACHINE/Software/Microsoft/InternetExplorer/ Main/Default\_Page\_URL "Default\_Page\_URL"这个子键的键 值即起始页的默认页。解决办法:运行注册表编辑器,然后 展开上述子键,将"Default\_Page\_URL"子键的键值中的那些 篡改网站的网址改掉就行了,或者将其设置为IE的默认值。 5.修复被锁定的注册表可以自己动手制作一个解除注册表锁 定的工具,就是用记事本编辑一个任意名字的。reg文件,比 如recover.reg,内容如下:窗体顶端REGEDIT4

[HKEY\_CURRENT\_USER/Software/Microsofthttp://windows.chi naitlab.com/CurrentVersion/Policies/System]

"DisableRegistryTools"=dword:0000000 窗体底端要特别注意 的是:如果你用这个方法制作解除注册表锁定的工具,一定 要严格按照上面的书写格式进行,不能遗漏更不能修改(其 实你只需将上述内容"复制"、"粘贴"到你机器记事本中 即可);完成上述工作后,点击记事本的文件菜单中的"另 存为"项,文件名可以随意,但文件扩展名必须为。reg(切 记),然后点击"保存"。这样一个注册表解锁工具就制作 完成了,之后你只须双击生成的工具图标,其会提示你是否 将这个信息添加进注册表,你要点击"是",随后系统提示 信息已成功输入注册表,再点击"确定"即可将注册表解锁 了。100Test下载频道开通,各类考试题目直接下载。详细请

## 访问 www.100test.com